# **GE Healthcare**

Centricity Healthcare User Group Centricity Upgrade Best Practices

Amy Foust, Technical Systems Consultant Carrie Guernsey, CPS Migration Engineer October 19, 2013

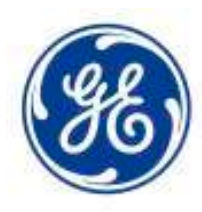

imagination at work

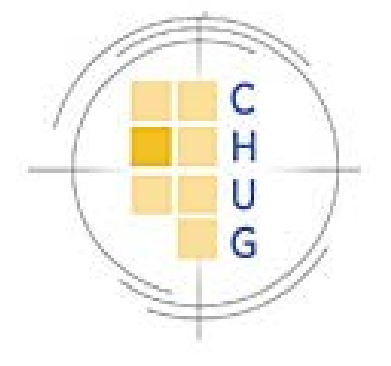

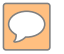

©2013 General Electric Company – All rights reserved.

This does not constitute a representation or warranty or documentation regarding the product or service featured. All illustrations are provided as fictional examples only. Your product features and configuration may be different than those shown. Information contained herein is proprietary to GE. No part of this publication may be reproduced for any purpose without written permission of GE.

DESCRIPTIONS OF FUTURE FUNCTIONALITY REFLECT CURRENT PRODUCT DIRECTION, ARE FOR INFORMATIONAL PURPOSES ONLY AND DO NOT CONSTITUTE A COMMITMENT TO PROVIDE SPECIFIC FUNCTIONALITY. TIMING AND AVAILABILITY REMAIN AT GE'S DISCRETION AND ARE SUBJECT TO CHANGE AND APPLICABLE REGULATORY CLEARANCE.

\* GE, the GE Monogram, Centricity and imagination at work are trademarks of General Electric Company.

General Electric Company, by and through its GE Healthcare division.

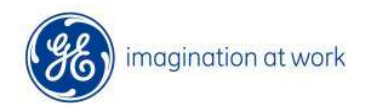

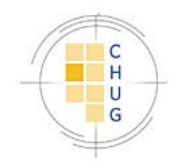

## Today's discussion

- Upgrade options
- Preparing for CPS 11 upgrade
- Post upgrade configuration requirements/expectations
- FAQs / Useful links

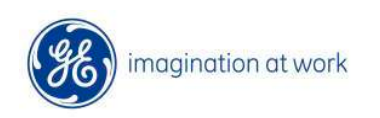

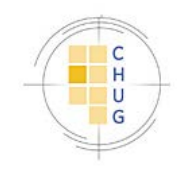

# **CPS Upgrade Options**

#### GE Performed Upgrade

- Upgrade Coordinator
- Technical Resource
- SWAT Team Post Upgrade Support

#### Self upgrade

## **Preparing for Upgrade**

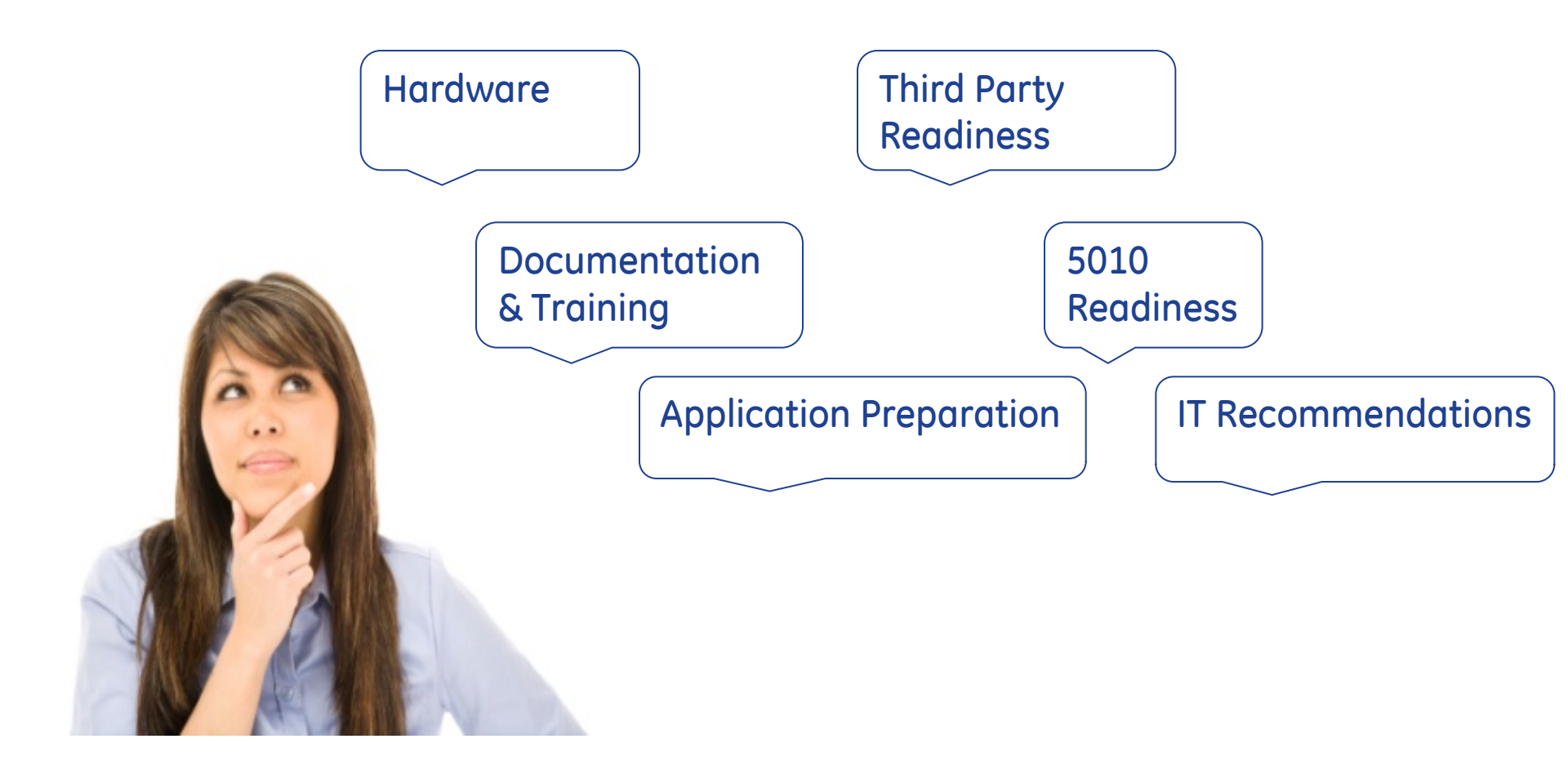

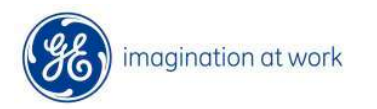

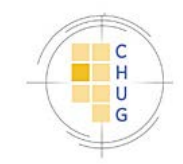

#### Hardware

- Review hardware requirements for servers AND
   workstations
- Consider "recommended" vs. "minimum" specifications
- Windows XP Pro is no longer supported for client workstations with CPS 11
- IE 9
- Utilize the Install Guide to configure SQL for optimal performance
- If GE completes upgrade, Are You Ready and Calculating Hardware Requirements documentation required

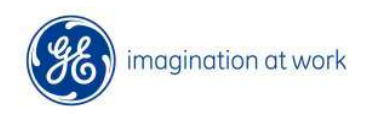

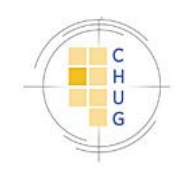

# **Going Virtual**

- VMWare ESX 4.1
- Microsoft Hyper-V 2008
- Hyperthreading recommended and assumed in Calculating Hardware Requirements.xlsx vCPU count

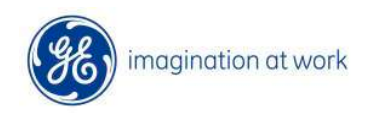

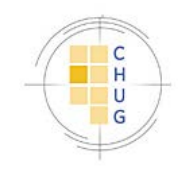

# Citrix/TS Recommendations

| ProductMinimumVersionSupported |         | Virtual | ССС | Users per<br>vCPU |
|--------------------------------|---------|---------|-----|-------------------|
|                                |         | Yes     | Yes | 8                 |
| Citrix XenApp<br>Presentation  | 6.0     | Yes     | No  | 10                |
| Server                         |         |         | CCC | Users per         |
| <b>Citrix ICA Client</b>       | 12.1.44 |         |     | server            |
| Microsoft RDP 7.1<br>Client    |         | No      | Yes | 40                |
|                                |         | No      | No  | 50                |

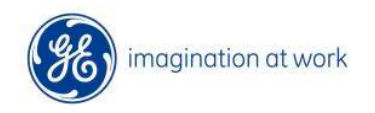

 $\bigcirc$ 

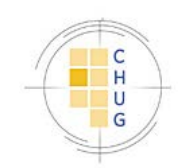

## Large Site Considerations ( 250+ Concurrent Users)

- Separate arrays for OS, DB, Transaction Logs, and Tempdb recommended
- Dedicated spindles required for database
- Calculating Hardware Requirements.xlsx

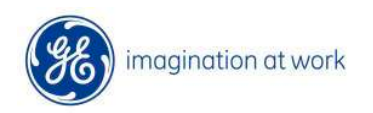

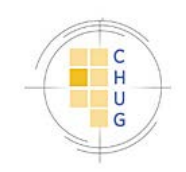

## **Documentation and Training**

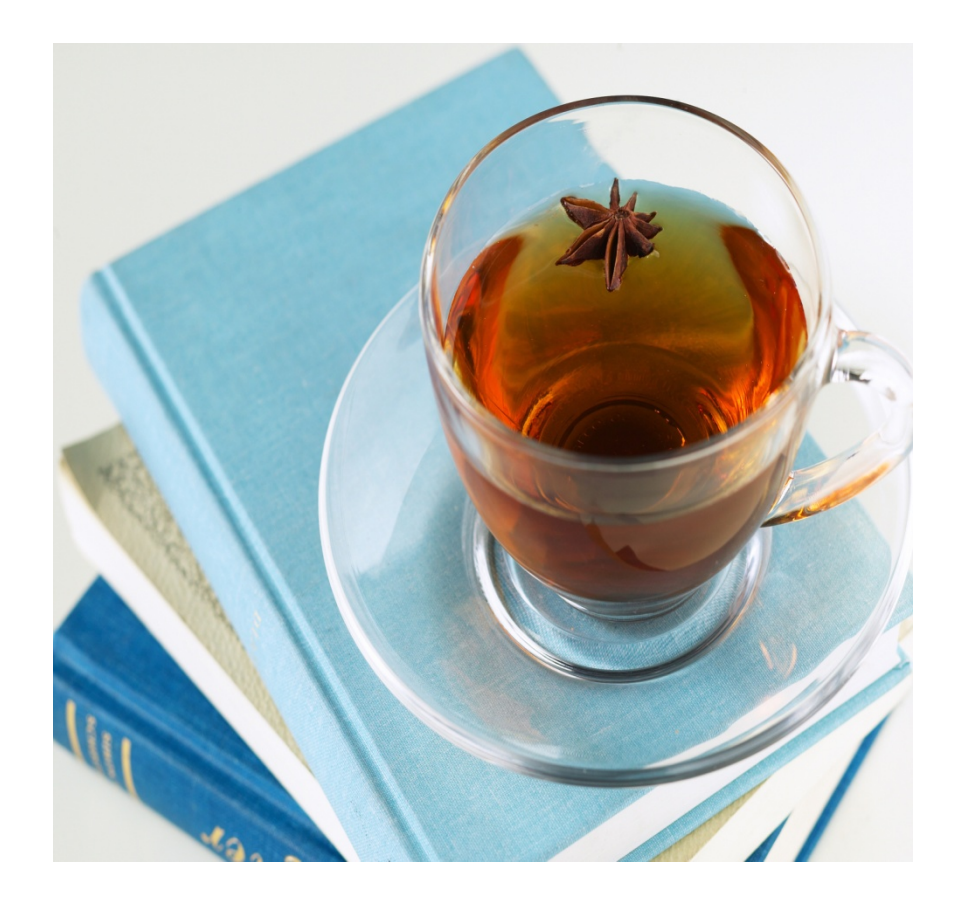

• Training Portal

Release Notes

• What's New

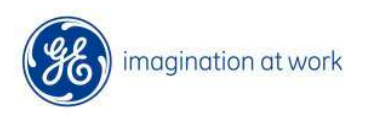

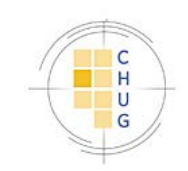

#### Identifying Pre-Upgrade Application Settings

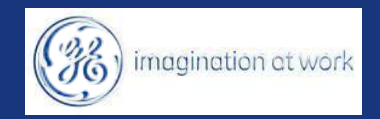

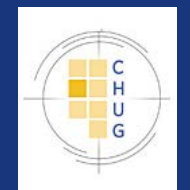

#### **Application Preparation**

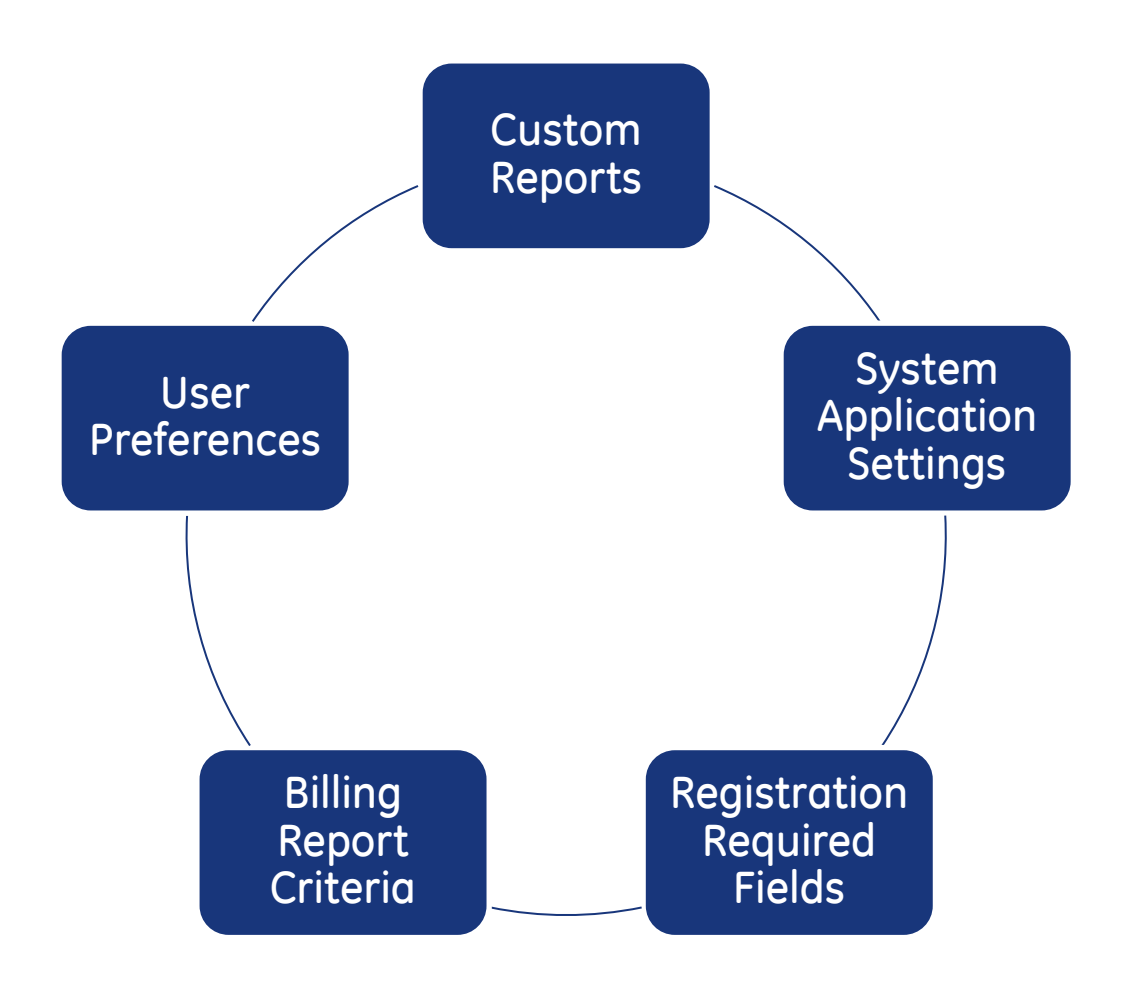

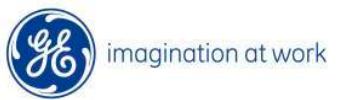

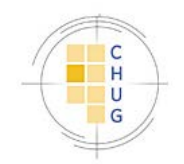

## Identify Administration Custom Reports & Billing Report Criteria

| Claims<br>Patient Pro<br>Receipt<br>Statement<br>Superbill | file                 |                           |        |           |
|------------------------------------------------------------|----------------------|---------------------------|--------|-----------|
|                                                            | Edit report criteria | for Superbill             | ×      |           |
| Repo                                                       | Resp. Provider       | (all)                     | •      | -23       |
| Dec                                                        | Facility             | (all)                     | •      |           |
| (all)                                                      | Company              | (all)                     | •      |           |
|                                                            | Resource             | (all)                     | •      |           |
|                                                            | Туре                 | (all)                     | •      |           |
|                                                            | Specialty            | (all)                     | •      |           |
|                                                            | Stored Procedure     | MPMSuperbill              |        |           |
|                                                            | Report File          | .\sb1001.rpt              |        |           |
| Lay                                                        | Sort Order           | Resp.Provider, Patient ID | •      | cel       |
|                                                            | <u>R</u> eport Setup | Printer OK                | Cancel | $\square$ |

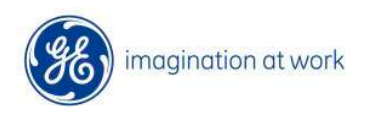

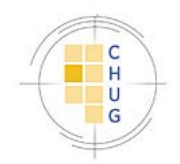

#### Identify Reports custom reports

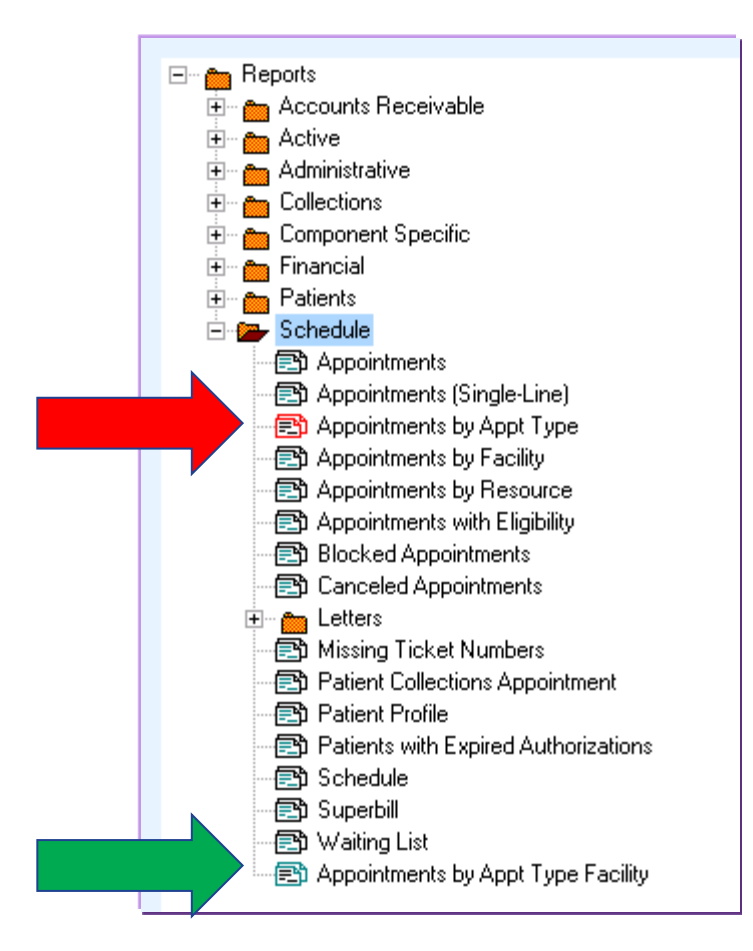

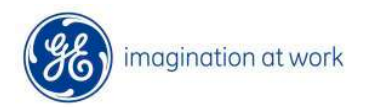

 $\sum$ 

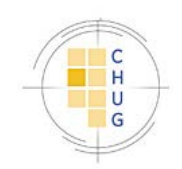

## **Identify Registration Required Fields**

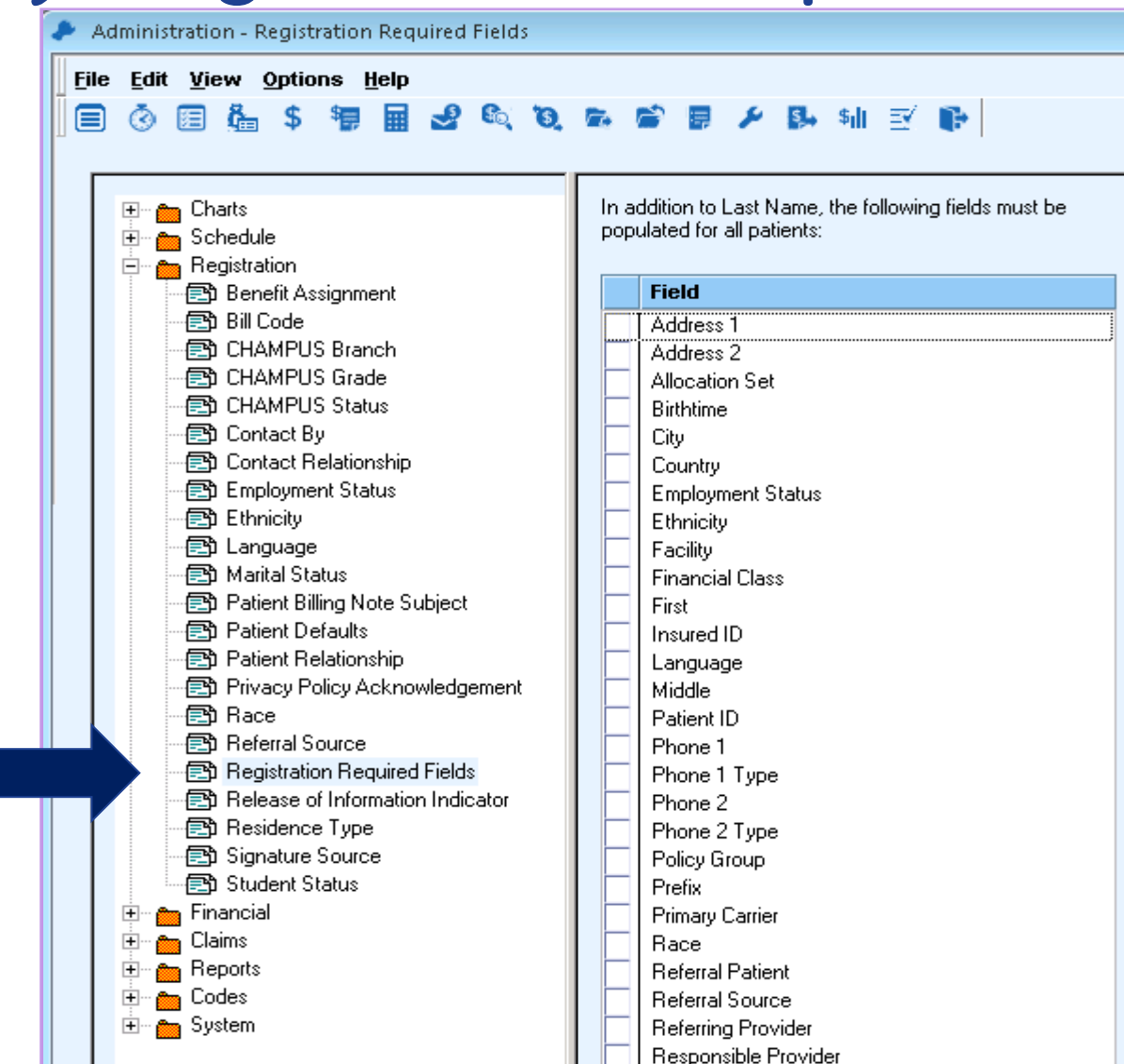

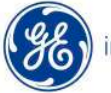

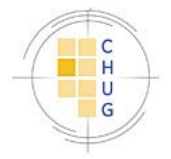

#### Document Bulk Charge Import and Guarantor Based Collection Settings

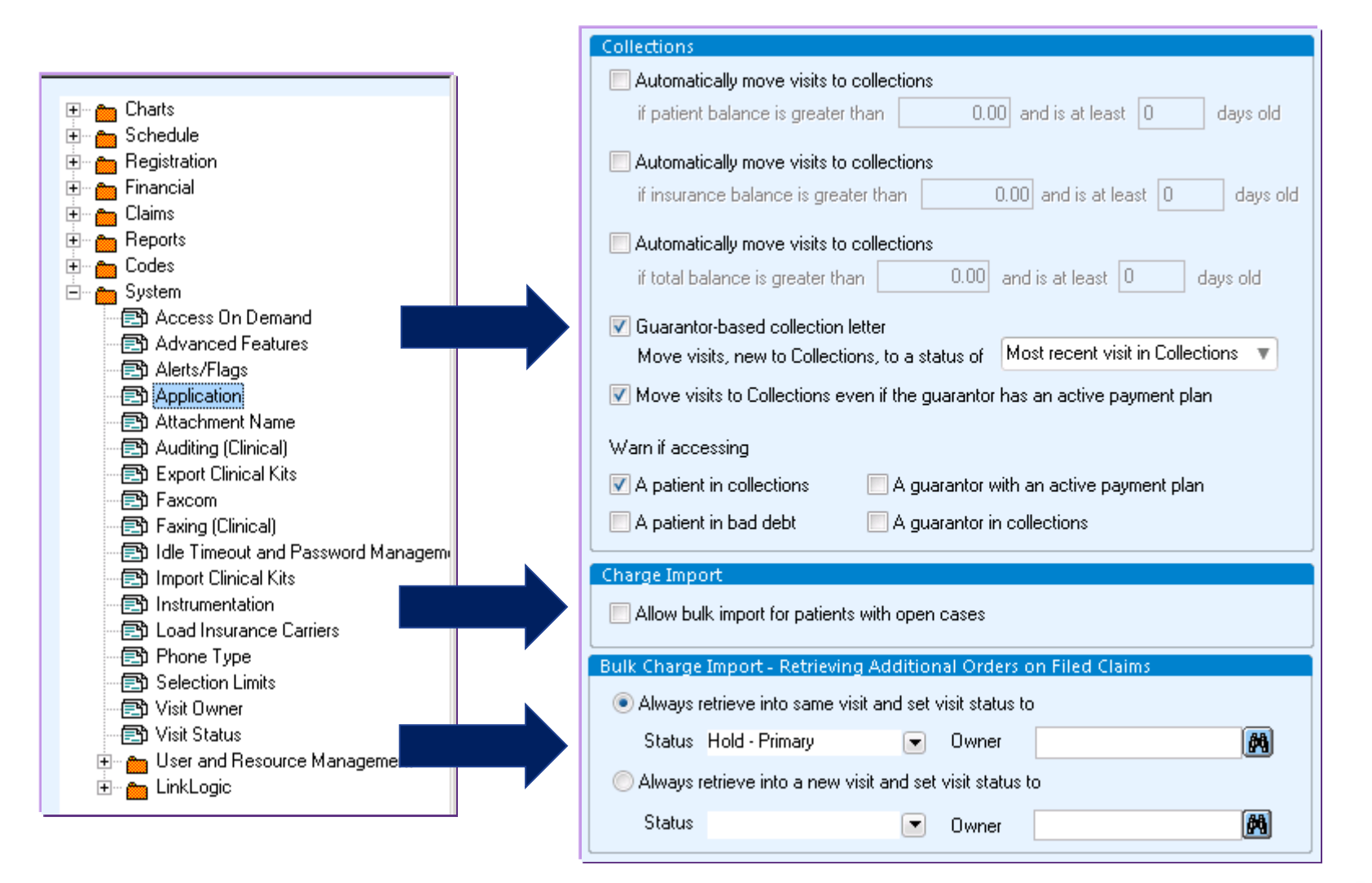

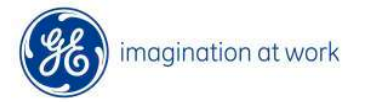

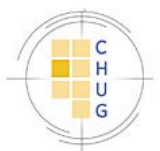

## Notate User Preferences

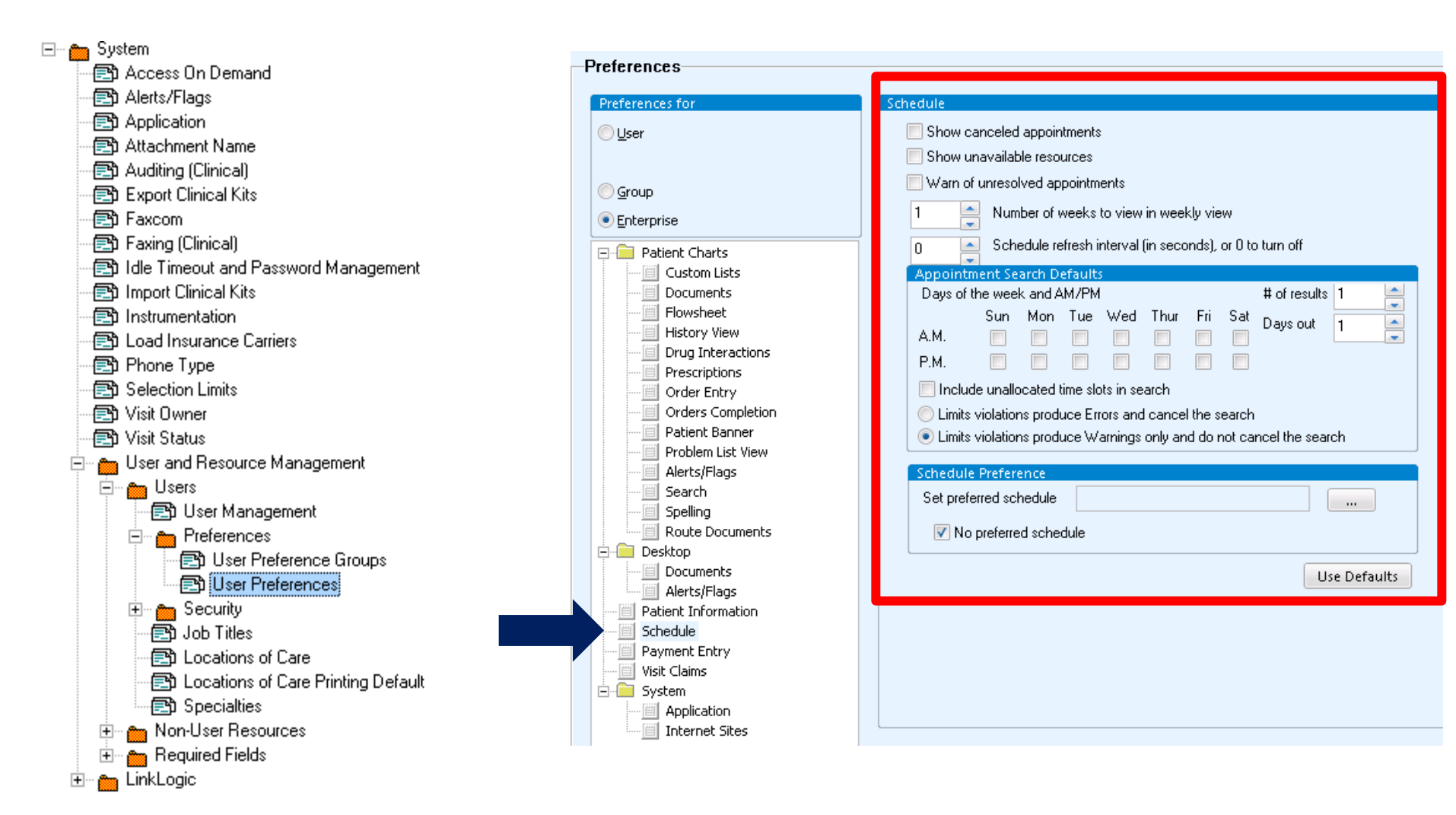

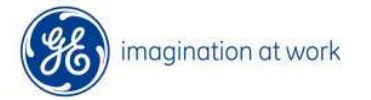

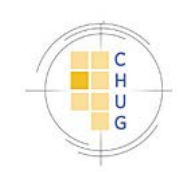

#### **Other Pre Upgrade Considerations**

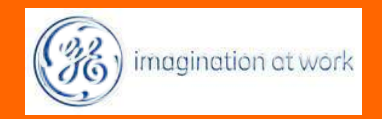

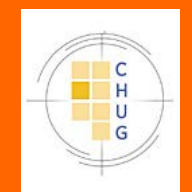

# **Third Party Readiness**

- Coordinate upgrade and readiness with all third party vendors
- CCC Version / Develop Upgrade Plans to 8.3.7.3, if necessary
- MQIC

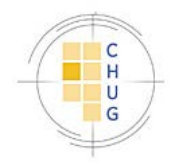

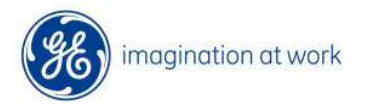

# **IT Recommendations**

- Good backup
- Perform upgrade under SQL "sa" account
- Rollback strategy

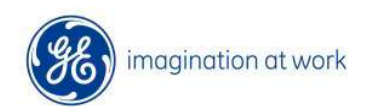

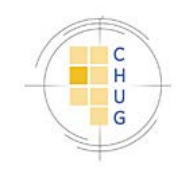

# Everyone\_CPS and Upgrades

**PM04** 

 $\sum$ 

CPS 2006, 9.x, and 9.5 CPS 10

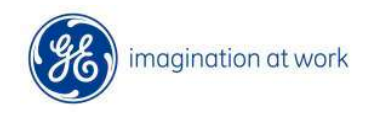

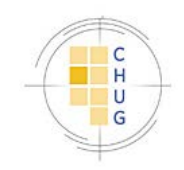

## Active Directory vs Application Security

**Active Directory** 

- Auto Create Users
- •Auto Sync AD Groups
- •Less Maintenance within CPS

#### Application

•End Users can manage application security without IT assistance

•Password management options within application

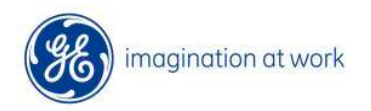

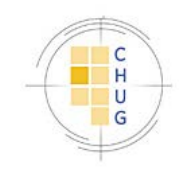

#### Active Directory Security Model Requirements

| Centricity Practice So                            | lution - cps11 - CentricityP5 - sa                                                                                                    |
|---------------------------------------------------|----------------------------------------------------------------------------------------------------|
| Please set the appropriate                        | lect the appropriate security option for this database. If you are unsure of<br>prate choice, leave the default Application Authentication selected. |
| Application (                                     | Active Directory                                                                                                    |
| III WARNING III Ensur<br>installed before continu | re that Server Setup is running on the same machine where the JBoss is<br>uing.                                                                      |
| Domain Name                                       |                                                                                                    |
| bubblinfun.com                                    | Reset                                                                                                    |
| Active Directory Service                          | Aces Account                                                                                                    |
| Specify a Domain Adm<br>authentication request    | nin account to use when browsing users/groups and performing<br>ts. If this account is deactivated or modified, no users will be able to login.      |
| Login Name:                                       |                                                                                                    |
| Password:                                         |                                                                                                    |
| Confirm Password:                                 |                                                                                                    |
|                                                   | Verity Account                                                                                                    |
| •                                                 | Advanced                                                                                                    |
|                                                   |                                                                                                    |
|                                                   |                                                                                                    |
|                                                   | Sack Einish Egit                                                                                                    |

**AD Services Account** 

- Used to communicate between Application server and AD for authentication
- Domain Administrator privileges
- Must be able to enumerate AD

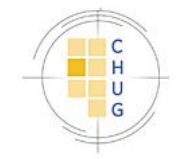

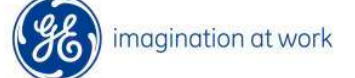

#### Adding New Users in AD Security Model

| Edit User - And | dersen MD, Lane R.   |              |              |             |                          |                   |        |
|-----------------|----------------------|--------------|--------------|-------------|--------------------------|-------------------|--------|
| Basic Ir        | nfo                  | Security     | Billing Ider | ntification | Billing Fee Schedule     | Chart Access      |        |
| Attributes      |                      |              |              |             | Identification           |                   |        |
| Inactive        | C Sched              | ule Template | 55           |             | NPI                      |                   |        |
| V Billable Pr   | ovider 💿 🔽 Chart /   | Access       |              |             | DEA #                    | DE 6029651        |        |
|                 | First                | Middle       | "Lost        | Suffix      | Anesthesiologist License |                   |        |
|                 | Lane                 | R.           | Andersen     | MD          | Additional License       |                   |        |
| "List Name      | Andersen MD, Lane I  | R.           |              | ]           | Specialty                | Internal Medicine | Ŧ      |
| ID              | 448                  |              |              | ]           | Specialty License        |                   |        |
| Organization    |                      |              |              |             | State License            | ML3926123         |        |
| Address 1       | 120 NE Valley View 0 | Drive        |              | 1           | UPIN#                    |                   |        |
| Address 2       |                      |              |              | í           | Liter Settings           |                   |        |
| Otv/State/Zp    | Gresham              | OR           | 97030        | ,<br>6.     | Togin ID lands           | 1560              |        |
| Country         | USA                  |              | Subdivision  |             | Select a user            | nal Medicine      |        |
| Disco 1         | () . []              |              |              |             | preference group         |                   |        |
| Phone 1         | 1 / · · · · · ·      | Made         |              |             |                          |                   |        |
| Final           | (203) 963-1010 [ ]   | WORK         | •            | 1           |                          |                   |        |
| Notes           |                      |              |              |             |                          |                   |        |
|                 |                      |              |              |             |                          |                   |        |
|                 |                      |              |              |             |                          |                   |        |
|                 |                      |              |              |             |                          |                   |        |
|                 |                      |              |              |             |                          |                   |        |
|                 |                      |              |              |             |                          |                   |        |
|                 |                      |              | Pr           | ev Resource | Next Resource            | OK                | Cancel |
|                 |                      |              |              |             |                          |                   | li li  |

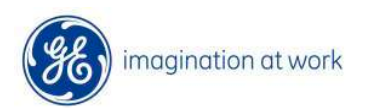

 $\bigcirc$ 

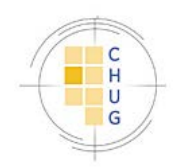

#### Adding New Groups in AD Security Model

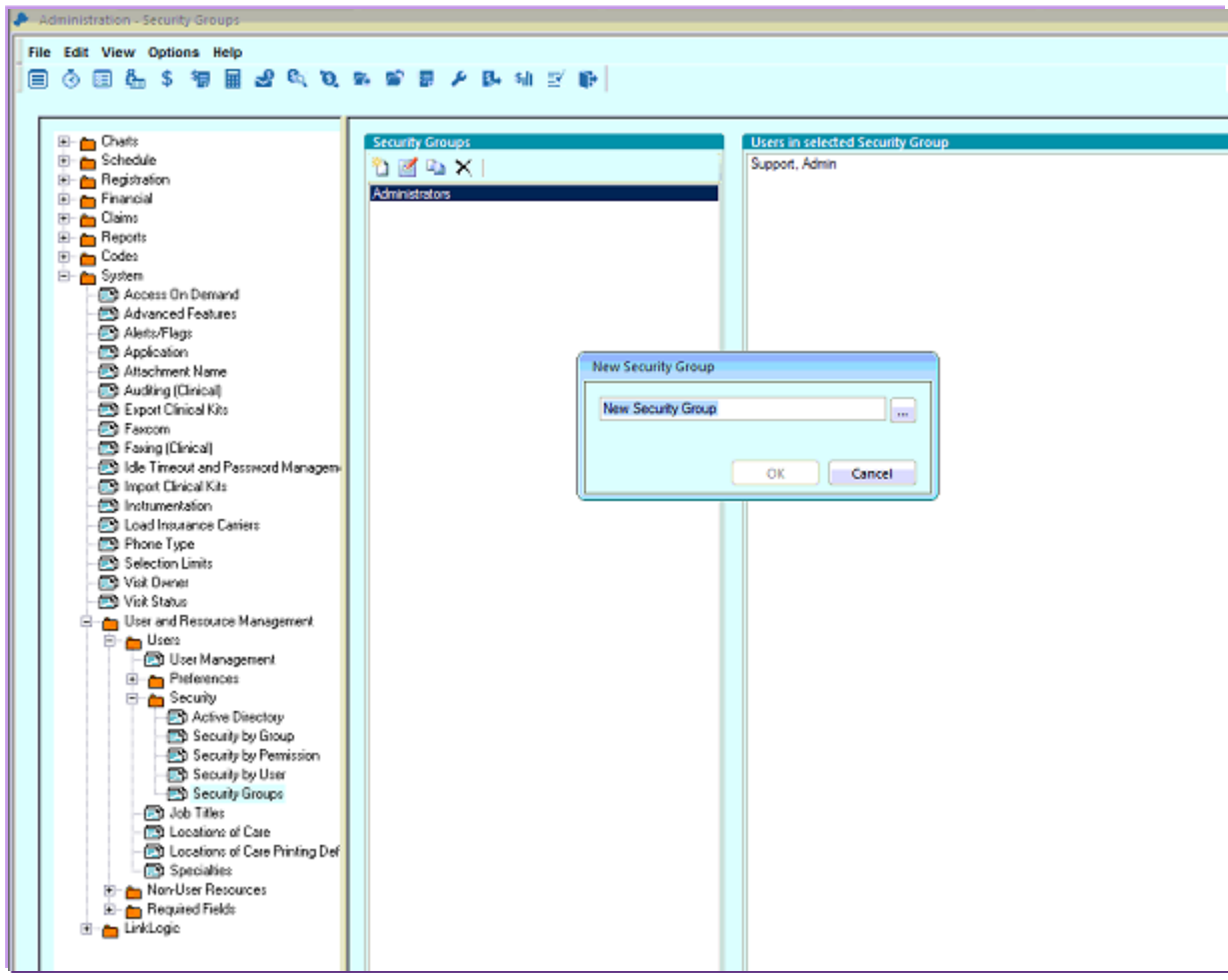

magination at work

•Can pull from AD or create new groups

•Add users to Security Groups that are not members of the AD group

•CPS does not write back to AD

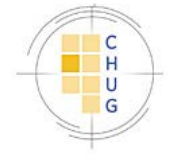

#### Additional AD Security Model Functionality

| Administration - Active Directory                                                      |                                                                                                    |
|----------------------------------------------------------------------------------------|----------------------------------------------------------------------------------------------------|
| File Edit View Options Help                                                            |                                                                                                    |
| De for Ten Spanns Ten                                                                  |                                                                                                    |
|                                                                                        | 新 M 图 M 新 利 民 教                                                                                    |
|                                                                                        |                                                                                                    |
| E- Chats                                                                               | V Automatically create users                                                                       |
| 🖲 👝 Schedule                                                                           |                                                                                                    |
| E hegistration                                                                         | V Automatically suno groups                                                                        |
| E- Claims                                                                              | When security groups are synchronized with Active                                                  |
| E- C Reports                                                                           | Directory, group membership management must occur in                                               |
| Codes                                                                                  | Active Directory, Membership management functions are<br>directed in Centricite Practice, Solution |
| 🖻 – 👝 System                                                                           | diabled in certificity induce outwart.                                                             |
| - C Access On Demand                                                                   | Caus                                                                                               |
| Advanced Features                                                                      | Save                                                                                               |
| - Alerts/Flags                                                                         |                                                                                                    |
| - Ch Attachment Name                                                                   |                                                                                                    |
| - 🔁 Audling (Cinical)                                                                  |                                                                                                    |
| - 🖾 Export Clinical Kits                                                               |                                                                                                    |
| - 🔁 Faxcom                                                                             |                                                                                                    |
| - S Fasing (Clinical)                                                                  |                                                                                                    |
| <ul> <li>B lide Timeout and Password Managem</li> <li>Invest Classification</li> </ul> |                                                                                                    |
| - R Instrumentation                                                                    |                                                                                                    |
| Load Insurance Carrier:                                                                |                                                                                                    |
| - Phone Type                                                                           |                                                                                                    |
| - 🔁 Selection Limits                                                                   |                                                                                                    |
| - Visit Durner                                                                         |                                                                                                    |
| Vick Status                                                                            |                                                                                                    |
|                                                                                        |                                                                                                    |
| User Management                                                                        |                                                                                                    |
| Preferences                                                                            |                                                                                                    |
| E to Security                                                                          |                                                                                                    |
| Active Directory                                                                       |                                                                                                    |
| - Pi Security by Broup                                                                 |                                                                                                    |
| Security by User                                                                       |                                                                                                    |
| Security Groups                                                                        |                                                                                                    |
| - 🔁 Job Titles                                                                         |                                                                                                    |
| - Decations of Care                                                                    |                                                                                                    |
| Constitution     Constitution                                                          |                                                                                                    |
| Speciaries     Nord Iser Becources                                                     |                                                                                                    |
| E- Bequired Fields                                                                     |                                                                                                    |
| 🖲 👝 LinkLogie                                                                          |                                                                                                    |
|                                                                                        |                                                                                                    |
|                                                                                        |                                                                                                    |
|                                                                                        |                                                                                                    |
|                                                                                        |                                                                                                    |
|                                                                                        |                                                                                                    |

magination at work

#### **Auto Create Users**

#### Auto Sync Groups

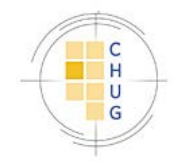

#### Creating Security Groups using Application Security Model

| Administration - Security Groups     |                                                     |   |                                                                 |  |
|--------------------------------------|-----------------------------------------------------|---|-----------------------------------------------------------------|--|
| File Edit View Options Help          |                                                     |   |                                                                 |  |
| <b></b>                              |                                                     |   |                                                                 |  |
| <b>™</b> =                           | . આ આ શાં 🖉 🎽 દાન ગાં                               | E |                                                                 |  |
|                                      |                                                     |   |                                                                 |  |
|                                      |                                                     |   |                                                                 |  |
| E- Charts                            | Security Groups                                     | - | Users in selected Security Group                                |  |
| Schedue                              | 📘 🛍 🗹 🛸 🗙 😂                                         |   | A X                                                             |  |
| E Second                             | Administrator                                       |   | Starr MD, Kelly G.                                              |  |
| E- Claims                            | Back Office                                         |   | Topper, Henry P.                                                |  |
| E- Beports                           | Cinical Administrators<br>Errort Dask and Schad Soc |   | User, ge<br>Wester MD, Ham/ S                                   |  |
| E Codes                              | Lab Technicians                                     |   | terration mo, many 5.                                           |  |
| E- System                            | Mid-Levels                                          |   |                                                                 |  |
| - C Access On Demand                 | Nurses                                              |   |                                                                 |  |
| - 🔁 Advanced Features                | rriysciaris                                         |   |                                                                 |  |
| - Alerts/Flags                       |                                                     |   |                                                                 |  |
| - 🖾 Application                      |                                                     |   |                                                                 |  |
| Attachment Name                      |                                                     |   |                                                                 |  |
| - D Audling (Cinical)                |                                                     |   |                                                                 |  |
| Export Clinical Kits                 |                                                     |   |                                                                 |  |
| - Existen (Christell                 |                                                     |   |                                                                 |  |
| - B Ide Timeral and Personal Menagem |                                                     |   |                                                                 |  |
| - Discont Circleal Kits              |                                                     |   |                                                                 |  |
| - 🔁 Instrumentation                  |                                                     |   |                                                                 |  |
| Load Insurance Carrier:              |                                                     |   |                                                                 |  |
| - D Phone Type                       |                                                     |   |                                                                 |  |
| - 🔁 Selection Limits                 |                                                     |   |                                                                 |  |
| - 🔁 Visit Dener                      |                                                     |   |                                                                 |  |
| And Link Clubs                       |                                                     |   |                                                                 |  |
| User and Resource Management         |                                                     |   |                                                                 |  |
| E Coses                              |                                                     |   |                                                                 |  |
| - Es User Management                 |                                                     |   |                                                                 |  |
| - Photococc                          |                                                     |   |                                                                 |  |
| B Security System                    |                                                     |   |                                                                 |  |
| Security by Demission                |                                                     |   |                                                                 |  |
| - St Security by User                |                                                     |   |                                                                 |  |
| Ch Security Groups                   |                                                     |   |                                                                 |  |
| - 🔁 Job Titles                       |                                                     |   |                                                                 |  |
| - 🕞 Locations of Care                |                                                     |   |                                                                 |  |
| - 🔝 Locations of Care Printing Del   |                                                     |   |                                                                 |  |
| - 🔄 Specialies                       |                                                     |   |                                                                 |  |
| E Norrosa nessaces                   |                                                     |   |                                                                 |  |
| E hequired Helds                     |                                                     |   |                                                                 |  |
| El- 👝 LinkLogic                      |                                                     |   |                                                                 |  |
|                                      |                                                     |   |                                                                 |  |
|                                      |                                                     |   |                                                                 |  |
|                                      |                                                     |   |                                                                 |  |
|                                      |                                                     |   | Hold down the <ahit> or <ctrl> key to multiselect</ctrl></ahit> |  |
|                                      |                                                     |   |                                                                 |  |

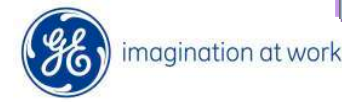

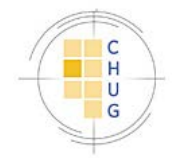

#### Adding Users with Application Security Model

| lew User                        |                                     |
|---------------------------------|-------------------------------------|
| Basic Info Security             |                                     |
| Attributes                      | Identification                      |
| C Inactive C Schedule Templates | NPI                                 |
| Ellable Provider Chart Access   | DEA#                                |
| First Middle "Last              | Suffix Anesthesiologist License     |
|                                 | Additional License                  |
| *List Name                      | Specialty (none) V                  |
| 0                               | Specialty License                   |
| Organization                    | State License                       |
| Address 1                       | UPIN#                               |
| Address 2                       | User Settings                       |
| Cty/State/Zp                    | 🖌 "Login ID                         |
| Country Subdivision             | Select a user                       |
| Phone 1 () - ()                 | Lock User                           |
| Phone 2 () - [] ¥               | Application Password Management     |
| Enal                            | Force password change at next login |
| Notes                           | "Password                           |
|                                 | Contine Password                    |
|                                 |                                     |
|                                 |                                     |

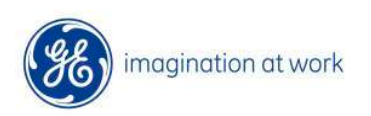

 $\bigcirc$ 

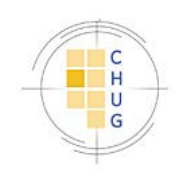

## **Password Management Options**

| Administration - Idle Timeout and Password Management                                                                                                    |                                                                                                    |
|----------------------------------------------------------------------------------------------------|----------------------------------------------------------------------------------------------------|
| Eile Edit View Options Help                                                                                                    | S D → D. Sill E Timeout and Password Management                                                                                                    |
| Charts     Schedule     Schedule     Pegistration     Pinancial     Cains     Cains     Pinancial     Access On Demand     Advanced Features     Application     Advanced Features     Application     Advanced Features     Prome Type     Selection Limits     Vist Status     User and Resource Management     Vist Status     User and Resources     Avoin User Resources     Avoin Secure Management     Mon-User Resources     Avoin Secure Management     Distumed Fields     LinkLogic | Login/Logout         Kde User Timeout (minutes):         30         Maximum Number of Login Attempts:         Time Between Login Attempts (seconds):         Login Message:         The system should only be accessed by authorized users.         Passwords         Expiration (days):         Number Retained:         Password Composition Requirements         Uppercase Alphabetic         Lowercase Alphabetic         Numgers         Special Characters (ex. S, #, @, 6)         Minimum Size: |

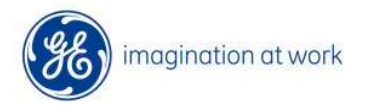

 $\square$ 

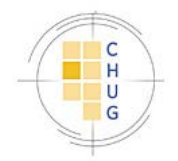

# **IT Requirements**

- Internal Team Ready for Client/Plug-In Installation
- Ancillary installation considerations
- ICD 10 Diagnosis Codes for Billing
  - Review custom clinical content
  - Load appropriate codes by chapter

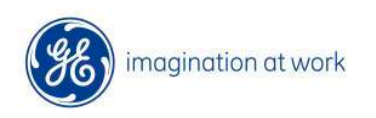

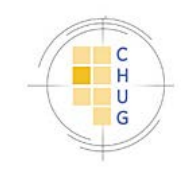

# MIK/DTS Upgrade Process

#### MIK

- •Export Registry Files
- •Update to x64 where necessary
- Import Post Upgrade
- Confirm all configurations
- •Move necessary file shares

#### DTS

#### •Emr.ini

- •Identify/secure Network llogic folder
- •Llogic\standard and llogic\upgrade
- •Options to run as service or application

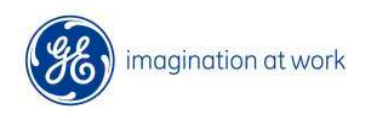

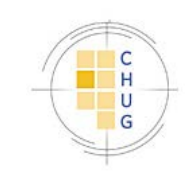

## **Post Upgrade Application Testing**

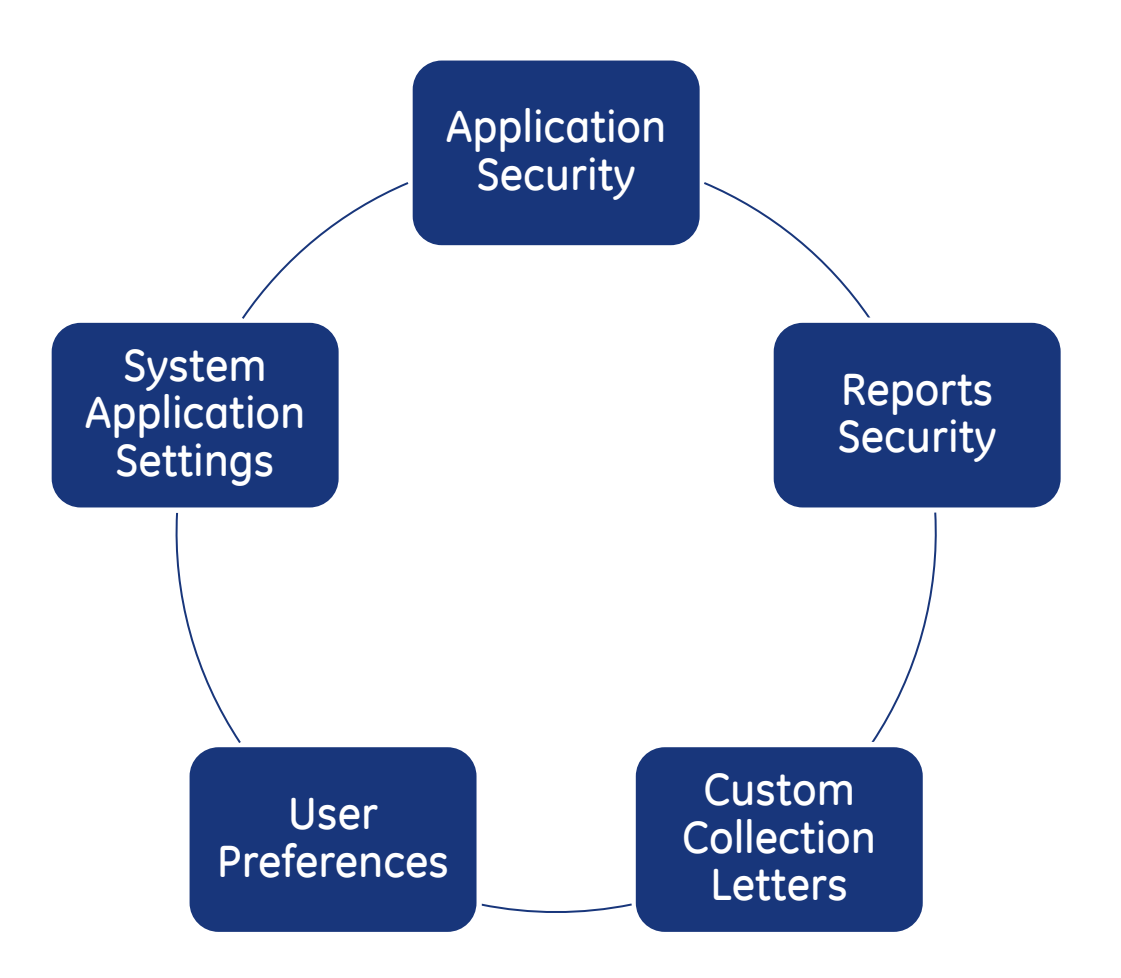

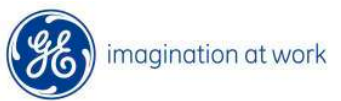

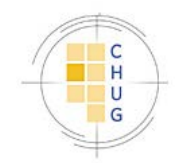

# Handling Non User Billing Resources

| ÷… (       | 🖕 Charts                                                                                                    | Search for List Name   | e containi | ng        | <i>⊳</i> ×       |                                                                                                    |                 |        |
|------------|----------------------------------------------------------------------------------------------------|------------------------|------------|-----------|------------------|----------------------------------------------------------------------------------------------------|-----------------|--------|
| ÷          | Schedule                                                                                                    |                        |            |           |                  |                                                                                                    |                 |        |
| ÷… (       | Begistration                                                                                                    | Show Inactive          |            |           |                  |                                                                                                    |                 |        |
| ÷ (        | ja Financial                                                                                                    | <b>2</b> ↓ List Name   |            | ID        | Name             | Org. Name                                                                                                    | Specialty       | UPIN   |
| ÷          | 🖿 Claims                                                                                                    | Bailey MD, William R   |            | 7         | William Bailey   | Medical Clinic, PC                                                                                                    | General         | 4444   |
| ÷… (       | Reports                                                                                                    | Beam MD, James S       |            | 401       | James Beam       |                                                                                                    |                 |        |
| ÷… (       | Codes                                                                                                    | Casey MD, Ben G        |            | 2         | Ben Casey        | Medical Clinic, PC                                                                                                    | General         | 3690   |
| = <b>(</b> | System                                                                                                    | Grey MD, Earle T       |            | 10        | Earle Grey       | Medical Clinics, Inc.                                                                                                    | General         | 2312   |
|            | Access On Demand                                                                                                    | Heart MD, John         |            | 9         | John Heart       | Medical Clinics, PC                                                                                                    | Cardiology      | Z46489 |
|            | Advanced Features                                                                                                    | Marinelli MD, Alfred D | )          | 12        | Alfred Marinelli | Anesthesia Associates                                                                                                    | Anesthesiology  | DR U   |
|            | Alerts/Flags                                                                                                    | Skinner MD, Howard     | I L        | 6         | Howard Skinner   | Center for Aesthetic Surgery                                                                                                    | Dermatology     | UPIN   |
|            | En Application                                                                                                    | Smith, Nancy           |            | 21        | Nancy Smith      | Medical Clinics, P.C.                                                                                                    | Family Practice | N/A    |
|            | Attachment Name                                                                                                    | Truman MD, Lawrend     | ce G       | 8         | Lawrence Truman  | Truman Group Practice                                                                                                    | Podiatry        | E43215 |
|            | En Auditing (Clinical)                                                                                                    |                        |            |           |                  |                                                                                                    |                 |        |
|            |                                                                                                    |                        |            |           |                  |                                                                                                    |                 |        |
|            | Esting (Clinical)                                                                                                    |                        |            |           |                  |                                                                                                    |                 |        |
|            | Idle Timeout and Password Management                                                                                                    | Details for: Bai       | ley MC     | ), Willia | um R             |                                                                                                    |                 |        |
|            | The rest of the second state of the second state of the second sta | Specialtur             |            |           |                  | Calculute Deserves                                                                                                    |                 |        |
|            |                                                                                                    | specially.             | Genera     | 3l        |                  | Tupe(s):                                                                                                    |                 |        |
|            | En Load Insurance Carriers                                                                                                    |                        |            |           |                  | · ) p=(0)                                                                                                    |                 |        |
|            |                                                                                                    | Phone:                 | (214) 5    | 55,1211 [ | 1 Work           |                                                                                                    |                 |        |
|            |                                                                                                    |                        | (214) 3    | 55-1211   | 1 4000           |                                                                                                    |                 |        |
|            | 📑 Visit Owner                                                                                                    |                        |            |           |                  |                                                                                                    |                 |        |
|            | 🔁 Visit Status                                                                                                    |                        |            |           |                  |                                                                                                    |                 |        |
| B          | ⊡ – main User and Resource Management                                                                                                    |                        |            |           |                  |                                                                                                    |                 |        |
|            | 🗄 👝 Users                                                                                                    |                        |            |           |                  |                                                                                                    |                 |        |
|            | 🖻 👝 Non-User Resources                                                                                                    | New                    | Edit       | De        | lete Merge       | Inactivate Promote to User                                                                                                    |                 |        |
|            | Billing Resource Management                                                                                                    |                        | - urtan    |           | Mergen           | The state of the state of the s |                 |        |

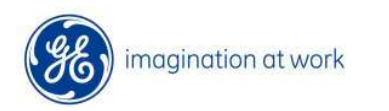

 $\sum$ 

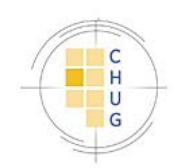

## Confirm/Configure Application Security

- 🖻 👝 System 🔁 Access On Demand 🔁 Alerts/Flags 🔁 Application 🔁 Attachment Name 🔁 Auditing (Clinical) 🔁 Export Clinical Kits 🔁 Faxcom 🔁 Faxing (Clinical) Idle Timeout and Password Management 🖃 Import Clinical Kits 🔁 Instrumentation Eta Load Insurance Carriers 🔁 Phone Type 🔁 Selection Limits 🔁 Visit Owner 🔁 Visit Status 🖻 👝 User and Resource Management 🖻 – 👝 Users 🔁 User Management 庄 👝 Preferences 🖻 – 👝 Security 🔁 Security by Group Security by Permission 🔁 Security by User 🔁 Security Groups
- Confirm users, groups, credentials, and group/user privileges
- New
  - Functionality/Permissions

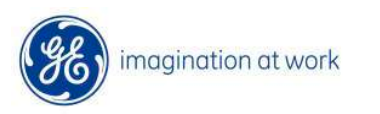

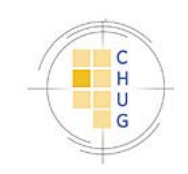

# Verify/Review Report Security

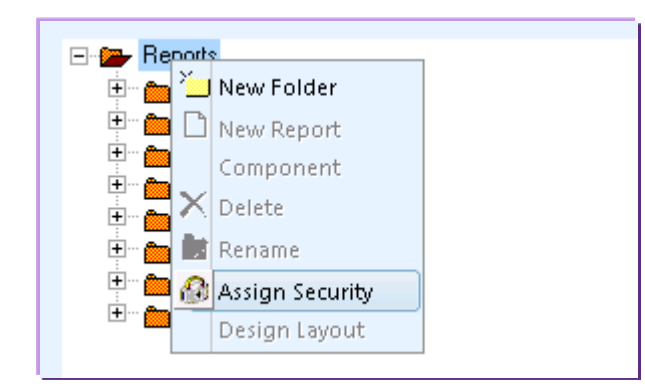

 $\bigcirc$ 

| Assign Security For Folder: Reports                               |           |      |              |        |
|-------------------------------------------------------------------|-----------|------|--------------|--------|
|                                                                   | Execute   | Edit | Create       | Delete |
| Security Groups                                                   |           |      |              |        |
| Administrator                                                     | •         | •    | •            |        |
| Users                                                             |           |      |              |        |
| Winston MD, Harry S.                                              | ✓         | •    | $\checkmark$ |        |
|                                                                   |           |      |              |        |
|                                                                   |           |      |              |        |
|                                                                   |           |      |              |        |
|                                                                   |           |      |              |        |
|                                                                   |           |      |              |        |
|                                                                   |           |      |              |        |
|                                                                   |           |      |              |        |
|                                                                   |           |      |              |        |
| Hold down the <shift> or <ctrl> key to multiselect</ctrl></shift> |           |      |              |        |
| Add User(s) Add Group(s) Remove                                   | Fill Dowr | n 🗌  | OK           | Cancel |

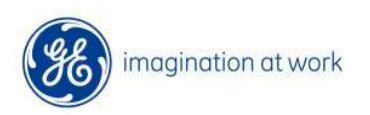

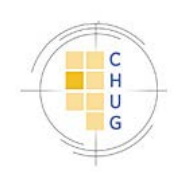

## **Custom Collection Letters**

| <u>F</u> ile | <u>E</u> dit <u>V</u> iew <u>O</u> ptions <u>M</u> ode <u>H</u> elp |                 |                                                                                                    |                                                                                                    |                  |
|--------------|---------------------------------------------------------------------|-----------------|----------------------------------------------------------------------------------------------------|----------------------------------------------------------------------------------------------------|------------------|
|              | 🕐 🗐 🚰 \$ 🦷 🖬 🛃 🔍 🔍 🖬 😭                                              | 🖶 🤌 🗛           | \$ili 🗹 🕪                                                                                                    |                                                                                                    |                  |
| ×            | D 🖬 🖷 😹 🗅 🖨 🏹 X 🖿 🚷 🖌                                               | ₽ .             |                                                                                                    |                                                                                                    |                  |
|              |                                                                     |                 |                                                                                                    |                                                                                                    |                  |
| Г            | Reports                                                             | User Interfa    | ce in the second second second second second second second second second second second second second second se   |                                                                                                    |                  |
|              |                                                                     | Controls        | Name                                                                                                    | Туре                                                                                                    | Ne <u>w</u>      |
|              | 🗄 👝 Active                                                          | 仓               | STATUS                                                                                                    | Drop List                                                                                                    | Modify           |
|              |                                                                     | J.              | SORTBY                                                                                                    | Drop List                                                                                                    | Delete           |
|              | Collections                                                         |                 |                                                                                                    |                                                                                                    | Delete           |
|              | Collection Labels                                                   |                 |                                                                                                    |                                                                                                    | Ve <u>r</u> sion |
|              | Guarantor Collections                                               | Development     |                                                                                                    |                                                                                                    |                  |
|              | Ensurance Delinquency                                               | File            | CollectionLetter.doc                                                                                             | Import                                                                                                    | Export           |
|              | Collection Letter                                                   |                 |                                                                                                    | ingot                                                                                                    |                  |
|              | Patient Collection Listing                                          | Parameters      | Symbol                                                                                                    | Value                                                                                                    | New              |
|              | Patient Delinquency                                                 | Formulas        |                                                                                                    |                                                                                                    | Modify           |
|              | 🗄 🗠 🛅 Component Specific                                            |                 |                                                                                                    |                                                                                                    | Delete           |
|              | 🗄 – 💼 Financial                                                     |                 |                                                                                                    |                                                                                                    |                  |
|              | ⊕ Patients                                                          | Report<br>Query | /* Collection Letter */<br>/* There are two portions<br>'rptCollectionParameters'<br>to this guery will be effec | to this query. The first is to create a storedProcedure<br>which will be used by visit, so that what ever changes made<br>tive for the collection letter from visit component also. The |                  |

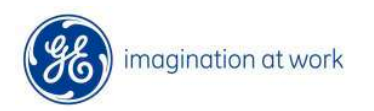

 $\bigcirc$ 

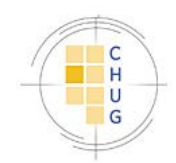

## Post Upgrade Administration Verification/Configuration

- Bulk Charge Import/Guarantor Based
   Collection Settings
- User Preferences
- Registration Required Fields
- Business Reports Criteria

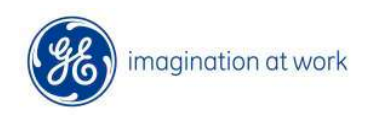

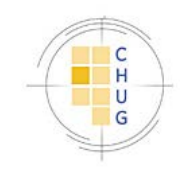

CPS 12 Software Requirements (Preliminary)

#### <u>Client</u>

Win 8 Pro x32 & x64

Win 7 Pro x32 & x64

IE 10 x32

IE 9 x32

**App/DB Servers** 

Windows Server 2012 x64

Windows Server 2008 R2 x64

SQL Server 2012 SP1 Enterprise & Standard

SQL Server 2008 R2

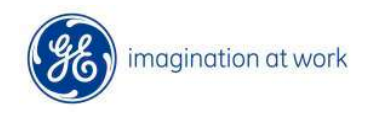

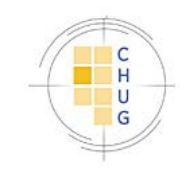

#### **Documentation Resources**

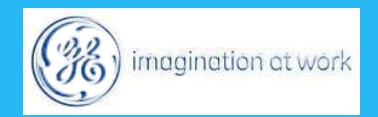

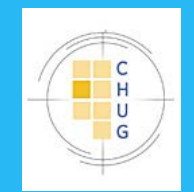

## **Useful Links**

| Document Name                  | Location                                                                |
|--------------------------------|-------------------------------------------------------------------------|
| CPS 11 Documentation           | http://centricitypractice.gehealthcare.com/cps_11/docum<br>entation.htm |
| CPS 11 MU Readiness            | http://centricitypractice.gehealthcare.com/mu/index.htm                 |
| CCC                            | http://centricitypractice.gehealthcare.com/ccc/index.htm                |
| On-Line CPS Training<br>Portal | http://centricityportal.gen21.com/knav/nav                              |
| Sign Up for Listserv           | centricitypmservices@ge.com.                                            |
| ICD-10 Lookup Tool             | http://apps.who.int/classifications/icd10/browse/2010/en                |

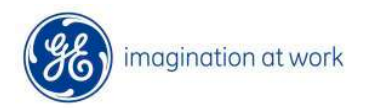

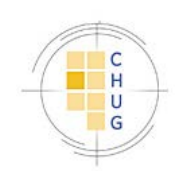

## Thank you for joining us.

#### Questions

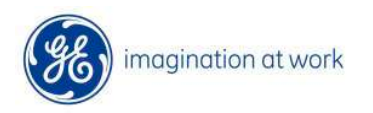

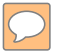

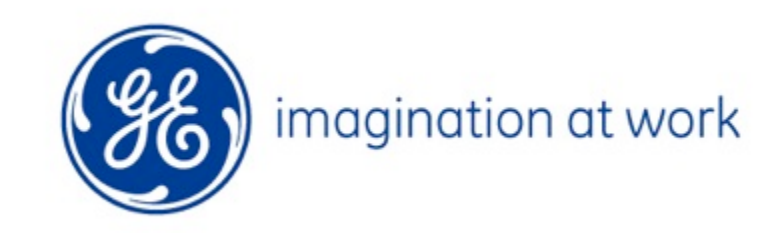